# CASIO. Verificar a ligação da Calculadora ao PC

# Deve:

- Ligar o cabo à porta USB.
- Ligar a calculadora ao cabo.
- Ligar a calculadora.

# No painel de controlo do seu PC.

No painel de controlo entre no sistema.

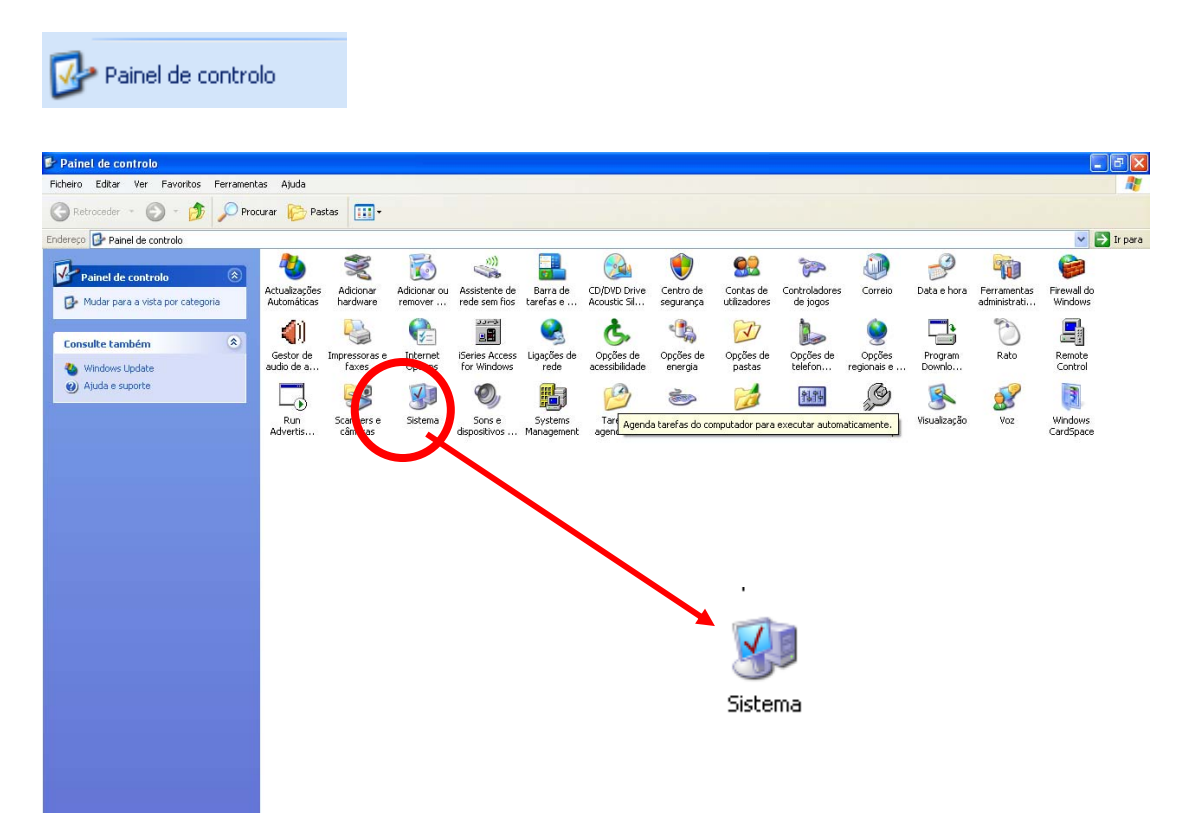

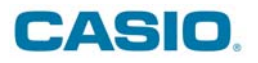

Seleccione o separador "Hardware".

| Propriedades do sistema                              | ? 🛛                                                                                                    |
|------------------------------------------------------|----------------------------------------------------------------------------------------------------|
| Restauro do sistema Actualizações Automáticas Remoto |                                                                                                    |
| Geral Nome do computador                             | Hardware Avançadas                                                                                        |
| Si<br>Line Co                                        | stema:<br>Microsoft Windows XP<br>Profissional<br>Versão 2002<br>Service Pack 2<br>egistado para:<br>user |
|                                                      | Cancelar Aplicar                                                                                          |

Seleccione "Gestor de dispositivos"

| Propriedad | les do sistema                                                                          | a                                                                        |                                                                                       | ? 🛛                     |
|------------|-----------------------------------------------------------------------------------------|--------------------------------------------------------------------------|---------------------------------------------------------------------------------------|-------------------------|
| Restauro   | o do sistema                                                                            | Actualizaç                                                               | ões Automáticas                                                                       | Remoto                  |
| Geral      | Nome do c                                                                               | computador                                                               | Hardware                                                                              | Avançadas               |
| ⊂ Gestor d | e dispositivos —                                                                        |                                                                          |                                                                                       |                         |
| Ż          | O 'Gestor de di:<br>hardware instal<br>dispositivos' pa                                 | spositivos' lista I<br>ados no compu<br>ra alterar as pro                | odos os dispositivo<br>tador. Utilize o 'Ges<br>priedades de cada                     | s de<br>tor de<br>um    |
|            |                                                                                         |                                                                          | Gestor de disp                                                                        | positivos               |
| - Controla | dores                                                                                   |                                                                          |                                                                                       |                         |
|            | A assinatura de<br>controladores ir<br>Windows Upda<br>Windows liga a<br>controladores. | e controladores<br>Instalados são c<br>Ite deixa-o conf<br>o Windows Upo | assegura-lhe que o:<br>ompatíveis com o V<br>igurar a maneira co<br>date por causa de | s<br>Vindows. O<br>mo o |
|            | Assinatura dos controladores Windows Update                                             |                                                                          |                                                                                       | pdate                   |
| Perfis de  | hardware<br>Os 'Perfis de ha<br>armazenar difer                                         | ardware' oferece<br>entes configura                                      | em-lhe um modo de<br>ções de hardware.                                                | configurar e            |
|            |                                                                                         |                                                                          | Perfis de ha                                                                          | rdware                  |
|            |                                                                                         |                                                                          |                                                                                       |                         |
|            |                                                                                         | OK                                                                       | Cancelar                                                                              | Aplicar                 |

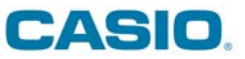

Verifique se em "Universal Serial Bus controllers" se a porta está activa.

| 🖴 Device Manager                                                                              |
|-----------------------------------------------------------------------------------------------|
| Ficheiro Acção Ver Ajuda                                                                      |
| $\leftarrow \rightarrow   \blacksquare   \textcircled{=}   \textcircled{2}   \textcircled{2}$ |
|                                                                                               |
| 🕀 🐙 Batteries                                                                                 |
|                                                                                               |
| 🕀 🥪 Disk drives                                                                               |
| 🕀 💆 Display adapters                                                                          |
|                                                                                               |
| IDE ATA/ATAPI controllers                                                                     |
| General Stress Field Controllers                                                              |
| Imaging devices                                                                               |
| Here Keyboards                                                                                |
| Mice and other pointing devices                                                               |
|                                                                                               |
|                                                                                               |
|                                                                                               |
|                                                                                               |
|                                                                                               |
|                                                                                               |
| PCMCIA and Flash memory devices                                                               |
| 🗄 👼 Processors                                                                                |
| 🗄 📕 Secure Digital host controllers                                                           |
| 💿 🧑 Sound, video and game controllers                                                         |
| 🕀 😨 System devices                                                                            |
| 🗄 😴 Universal Serial Bus controllers                                                          |
| et cesg502 USB                                                                                |

Se encontrar um ponto de exclamação a amarelo, seleccione o cabo e com o botão do lado direito do rato, abra o painel e solicite "Actualizar controlador".

| 🗄 🥰 Universal Serial Bus controllers |                                        |    |
|--------------------------------------|----------------------------------------|----|
|                                      | 56502 LISB                             | _  |
| 🔶 Int                                | Actualizar controlador                 | ŀ  |
| 🛶 Int                                | Desactivar                             | ŀ  |
| - 😴 Int                              | Desinstalar                            | Ŀ  |
| ංදී Int<br>දේ Int                    | Verificar se há alterações de hardware | Ŀ  |
| int 🖉 Int                            | Propriedades                           | 15 |

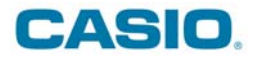

### **NO WIN VISTA**

#### Ao surgir este ecrã seleccione a primeira opção

| Assistente de actualização | de hardware                                                                                         |  |
|----------------------------|----------------------------------------------------------------------------------------------------|--|
|                            | Bem-vindo ao 'Assistente de<br>actualização de hardware'                                            |  |
|                            | Este assistente ajuda-o a instalar software para:                                                   |  |
|                            | CESG502 USB                                                                                         |  |
| Let's                      | Se o seu hardware veio com um CD de instalação ou com uma disquete, insira-a agora.                 |  |
|                            | O que deseja que o assistente faça?                                                                 |  |
|                            | <ul> <li>Instalar o software automaticamente (recomendado)</li> </ul>                               |  |
|                            | <ul> <li>Instalar a partir de uma lista ou de uma localização específica<br/>(avançadas)</li> </ul> |  |
|                            | Clique em 'Seguinte' para continuar.                                                                |  |
|                            | < Retroceder Seguinte > Cancelar                                                                    |  |
|                            |                                                                                                    |  |

| Assistente de actualização de hardware |                            |          |
|----------------------------------------|----------------------------|----------|
| Aguarde enquanto o assistente procura  |                            | <b>X</b> |
| CESG502 USB                            |                            |          |
|                                        |                            |          |
|                                        | < Retroceder Seguinte > Ca | incelar  |

Escolha a opção "Continuar na mesma"

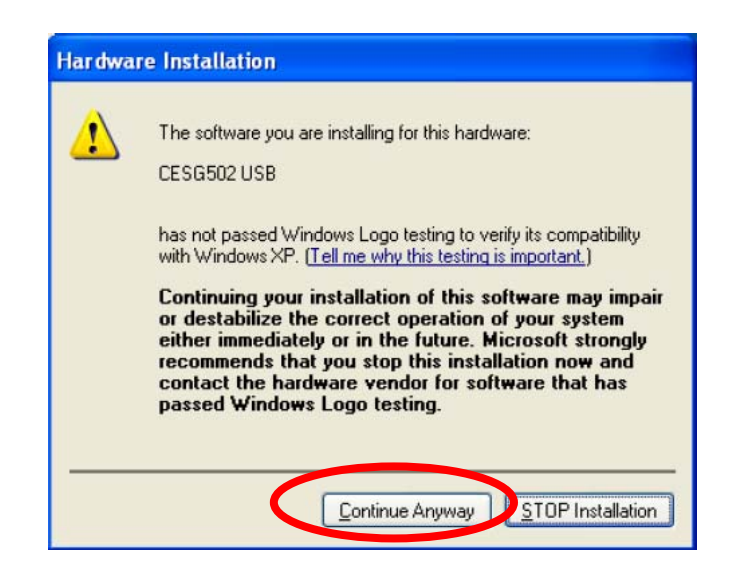

# CASIO.

### **No WIN VISTA**

| Seleccione "ALLOW            | ".                                                                   |
|------------------------------|----------------------------------------------------------------------|
| User Account Con             | ntrol                                                                |
| 🕐 An uni                     | dentified program wants access to your computer                      |
| Don't run the p<br>before.   | program unless you know where it's from or you've used it            |
|                              | C:\Users\CS-SIG\AppData\Local\Temp\{BEF1910E-514\CASIO<br>FA-124.msi |
|                              | Unidentified Publisher                                               |
| Cance<br>I don't k           | l<br>now where this program is from or what it's for.                |
| → <u>Allow</u><br>I trust th | is program. I know where it's from or I've used it before.           |
| Details                      |                                                                      |
| User Account C               | ontrol helps stop unauthorized changes to your computer.             |

# Escolha a opção "Install"

| Windows Security                                                                                                    |
|----------------------------------------------------------------------------------------------------|
| Would you like to install this device software?                                                                                                |
| Name: HSDS Universal Serial Bus controllers<br>Publisher: CASIO COMPUTER CO.,LTD.                                                              |
| <u>A</u> lways trust software from "CASIO COMPUTER <u>Install</u> <u>Don't Install</u>                                                         |
| You should only install driver software from publishers you trust. <u>How can I decide which</u><br><u>device software is safe to install?</u> |